# Gebruikershandleiding Groenendaal Web-portaal

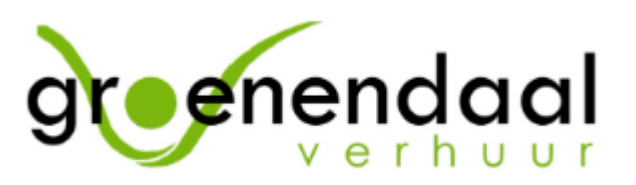

Beste huurder,

Sinds kort maakt Groenendaal Verhuur gebruik van een Web-portaal dat gemakkelijk inzicht geeft in de opdrachten uitgevoerd door Groenendaal. Het web-portaal geeft inzicht in de geplaatste toiletten, toiletten die besteld zijn en toiletten die afgemeld zijn. Je kunt zo ook gemakkelijk een nieuw toilet bestellen of een toilet afmelden.

Op dit moment is het portaal nog gedeeltelijk in het Duits, we zijn bezig met alle teksten te vertalen naar het Nederlands. Om je op weg te helpen geven we uitleg in onderstaande gebruikershandleiding. Mocht je vragen of opmerkingen hebben dan horen we het graag.

Met vriendelijke groeten,

Team Groenendaal.

## Inhoudsopgave

- 1. Navigatie naar het web-portaal
- 2. Login
- 3. Overzicht
- 4. Nieuw toilet bestellen
- 5. Toilet afmelden
- 6. Bericht sturen

## Navigatie naar web-portaal

Om het web-portaal te openen ga je naar de website van Groenendaal Verhuur (<u>www.groenendaalverhuur.nl</u>) en klik je linksboven op 'Inloggen klantportaal'. Zie onderstaande afbeelding:

| 0416 37 54 23   info@groenendaalverhuur.nl |            |        |                                                         | OVER ONS                                        | NIEUWS                                    | REFERENTIES                            | FAQ                                    | CONTACT                            | 🐂 WINKELMAND 🗡 |                         |
|--------------------------------------------|------------|--------|---------------------------------------------------------|-------------------------------------------------|-------------------------------------------|----------------------------------------|----------------------------------------|------------------------------------|----------------|-------------------------|
| ġre                                        | enenc      | daal   |                                                         |                                                 |                                           |                                        |                                        |                                    |                | Inloggen klantportaal 🎝 |
| Home                                       | Lange Verh | nuur ~ | Korte Verhuur 🗸                                         | Toiletjuffrouw                                  | ∕ ∽ Con                                   | tact                                   |                                        |                                    |                | <b>—</b>                |
|                                            |            | Ve     | Kies eerst o<br>Voor welke pe<br>rhuur langer dan 2 wel | de periode<br>riode heb je een to<br><b>ken</b> | e en dai<br>iletvoorzienin<br>Verhuur kor | n de to<br>g van Groen<br>ter dan 2 we | iletvoorz<br>endaal Verhuur ne<br>sken | ienii<br><sup>odig?</sup><br>Toile | ng.            |                         |
| Inlogge                                    |            |        |                                                         |                                                 | n klar                                    | tpor                                   | taal 🞝                                 |                                    |                |                         |

Door op deze link te klikken opent er een nieuwe pagina. Op deze pagina kies je of je een bestaande of nieuwe gebruiker bent. Bestaande gebruikers hebben al inloggegevens ontvangen en kunnen direct inloggen, nieuwe gebruikers kunnen eerst inloggegevens aanvragen. Nieuwe gebruikers kunnen contact met ons opnemen voor inloggegevens.

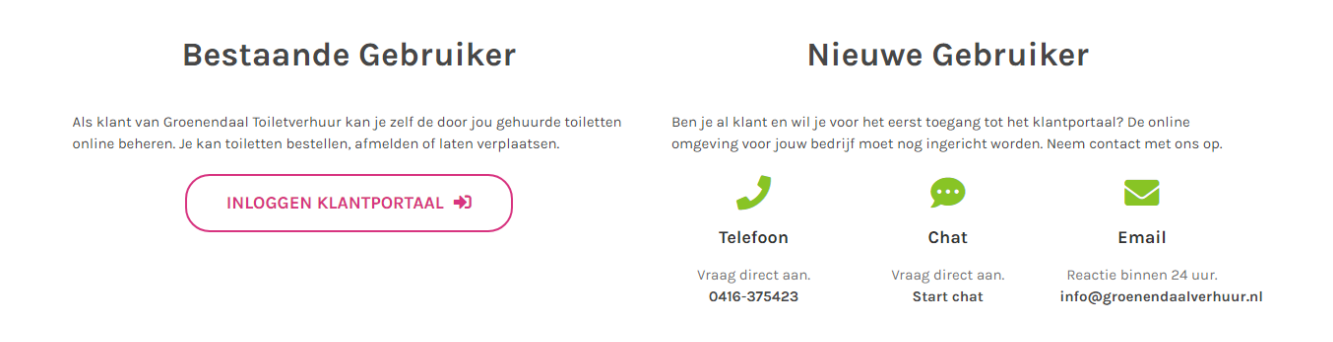

## Login

De Groenendaal website navigeert naar onderstaande overzicht. De inloggegevens die je hebt ontvangen in een persoonlijke email kun je invullen in het linker scherm. De 'Benutzername' is je inlognaam. Deze is gelijk aan je persoonlijke emailadres. Het 'Passwort' is je wachtwoord.

| Home FAO Produ                                                                                                    | cten Contact                 |
|----------------------------------------------------------------------------------------------------|------------------------------|
|                                                                                                    | Welkom bij<br>Toilet Verhuur |
|                                                                                                    |                              |
| Groenendaal Toilet Verhuur<br>Login Groenendaal Toilet Verhuur<br>Registratie                                                                                                    |                              |
| Benutzername     Je bent al klant en wilt online je gehuurde toiletten beheren.                                                                                                    |                              |
| A Passwort                                                                                                    |                              |
| ANMELDEN JETZT REGISTRIEREN                                                                                                    |                              |
|                                                                                                    |                              |
| Groenendaal Verhuur         Tel: 04 16 - 37 54 23           Mariindonistraat 25         Maii: info@groenendaal/verhuur.nl           5154 EG Ebrout         www.groenendaal/verhuur.nl |                              |
|                                                                                                    |                              |

copyright (c) by mbp-software.eu

Na het invullen van deze gegevens druk je op 'Anmelden'

| <b>Groe</b><br>Logi | <b>Groenendaal Toilet Verhuur</b><br>Login |  |  |  |  |  |  |
|---------------------|--------------------------------------------|--|--|--|--|--|--|
| •                   | Benutzername                               |  |  |  |  |  |  |
|                     | Passwort                                   |  |  |  |  |  |  |
| ANMELDEN            |                                            |  |  |  |  |  |  |

## Overzicht

Na het inloggen verschijnt een overzicht van opdrachten die bekend zijn bij Groenendaal. In dit overzicht staan toiletten die op dit moment wekelijks gereinigd worden, toiletten die geleverd of opgehaald moeten worden, die in service stop staan of oude locaties van toiletten die al opgehaald zijn. Door op het pijltje helemaal rechts in de regel te drukken toont het overzicht meer informatie over de opdracht.

| 0416 - 37 54 23 🔤 info@groenendaalverhuur.nl                      |                                                   |                |                      |   |                          | Home FAQ Producten Contact 🔂 Log |
|-------------------------------------------------------------------|---------------------------------------------------|----------------|----------------------|---|--------------------------|----------------------------------|
| verhour                                                           |                                                   |                |                      |   |                          | Welkor<br>Groenendaal Toilet Ver |
| 🗧 Alle Aufträge 🕶                                                 | + N                                               | eue Bestellung |                      |   | Ihre Kundendaten:        | _                                |
| everplaats (woonplaats, straat)                                   | Referentienummer                                  | Order nummer   | Status               |   |                          | 8                                |
| Breda, Heeckerenstraat                                            | werk Ilpelaar deelopdracht 12<br>werknummer 1902. |                | Bestellt             | • | Ihre Kundennummer:       |                                  |
| Dongen, Hamsesticht                                               | Dongen 1806                                       | -              | Stillgemeldet        | • | Sie sind angemeldet als: |                                  |
| Etten-Leur, Stijn Streuvelslaan                                   | 1901                                              |                | Stillgemeldet        | • | Ihre E-Mail-Adresse:     |                                  |
| Prinsenbeek, Markt                                                | 1901 breda                                        |                | ◀ Geliefert          | • |                          |                                  |
| Prinsenbeek, Markt<br>paaltje jumbo zit los kun je er uithalen    |                                                   |                | d Geliefert          | · |                          |                                  |
| Raamsdonksveer, Scheepswerflaan<br>parkeerplaatst naast nummer 16 | Gemeente 1901                                     |                | Stillgelegt          | • |                          |                                  |
| Tilburg, De Nobelstraat<br>kruising van kalmhoutlaan              |                                                   |                | <b>⊘</b> Stillgelegt | · |                          |                                  |
| Waalwijk, Prof. Asserweg<br>thy hib van baal onder viaduct        | 1807                                              |                | Stillgemeldet        | • |                          |                                  |
| Bergen op Zoom, Oranjeplein                                       |                                                   |                | ✔ Beendet            | • |                          |                                  |

#### Opdrachten

Door op het pijltje te drukken wordt er informatie vermeld over de exacte locatie, eventueel een referentienummer, het ordernummer en de status van de opdracht. Je vind hier ook informatie over het type toilet voorziening (toilet bouw, renovatietoilet, reiniging sanitair) en het type service (bijvoorbeeld wekelijks, tweewekelijks, twee maal per week). Verder staat de besteldatum en de leverdatum vermeld.

| Tilburg, Eccardstraat                        |                                  | LS0018637 | 🕈 Geliefert                           | • |
|----------------------------------------------|----------------------------------|-----------|---------------------------------------|---|
| Lange verhuur: 5171 GC Tilburg, Eccardstraat |                                  |           |                                       | ≡ |
| 1 x Toilet bouw<br>Service: wöchentlich      | Info:<br>Bestellt am: 16.07.2019 |           | Status:<br>im Service seit 01.07.2019 |   |

## Status van opdracht

Het web-portaal maakt gebruik van kleuren en teksten om de verschillende statussen aan te geven.

| Drunen, Grotestraat                            |                                         | L50018631 | 🕈 Geliefert                           | • |
|------------------------------------------------|-----------------------------------------|-----------|---------------------------------------|---|
| Lange verhuur: 5151 BK Drunen, Grotestraat     |                                         |           |                                       | ≡ |
| <b>1 x Toilet bouw</b><br>Service: wöchentlich | <b>Info:</b><br>Bestellt am: 16.07.2019 |           | Status:<br>im Service seit 23.03.2019 |   |

#### Groen: actieve opdrachten

De groene kleur van een opdracht geeft aan dat de opdracht periodiek wordt schoongemaakt. Dit kan zijn dat het toilet wekelijks, één keer per 2 weken of 2 keer per week wordt gereinigd. Het toilet blijft gereinigd worden tot aan de afmelding van de locatie.

| Status                                | Betekenis                                                                                                    |
|---------------------------------------|----------------------------------------------------------------------------------------------------|
| ◀ Geliefert                           | De toiletvoorziening op locatie wordt periodiek gereinigd.                                                                  |
|                                       | De toiletvoorziening is vanaf de vermelde                                                                                   |
|                                       | datum in gebruik.                                                                                                    |
| Status:                               |                                                                                                    |
| Service ab 23.07.2019                 |                                                                                                    |
|                                       |                                                                                                    |
| Stillgemeldet                         | De toiletvoorziening op locatie wordt op dit<br>moment nog gebruikt maar zal binnenkort in<br>servicestop geplaatst worden. |
| ≡                                     | De toiletvoorziening is vanaf de vermelde<br>datum in servicestop.                                                          |
| Status:                               |                                                                                                    |
| Still ab 22.07.2019 (noch im Service) |                                                                                                    |
|                                       |                                                                                                    |

| Umsetzung bestellt                          | • | De toiletvoorziening op de locatie is op dit<br>moment in gebruik en zal binnenkort<br>verplaatst worden.  |
|---------------------------------------------|---|----------------------------------------------------------------------------------------------------|
|                                             |   | De toiletvoorziening zal op de vermelde datum<br>verplaatst worden.                                        |
| Status:                                     |   |                                                                                                    |
| Umsetzen am 18.07.2019                      |   |                                                                                                    |
|                                             |   |                                                                                                    |
| ♥ Abgemeldet                                | • | De toiletvoorziening op de locatie is op dit<br>moment in gebruik maar zal binnenkort<br>opgehaald worden. |
|                                             |   | De toiletvoorziening zal op de vermelde datum<br>opgehaald worden.                                         |
| Status:                                     |   |                                                                                                    |
| Abgemeldet zum 22.07.2019<br>kommende Weste |   |                                                                                                    |
|                                             |   |                                                                                                    |

## Geel: opdrachten in servicestop

De gele kleur van de opdracht geeft aan dat de opdracht op dit moment in servicestop staat. Dit houdt in dat er geen periodieke reinigingen plaats zullen vinden.

| Status                                       |   | Betekenis                                                              |
|----------------------------------------------|---|------------------------------------------------------------------------|
| ⊗ Stillgelegt                                | • | De toiletvoorziening op de locatie is op dit<br>moment in servicestop. |
|                                              |   | De servicestop loopt af op de vermelde datum.                          |
|                                              | ≡ |                                                                        |
| <b>Status:</b><br>Stillgelegt bis 21.07.2019 |   |                                                                        |

#### Rood: opdrachten afgemeld

De rode kleur van de opdracht geeft aan dat de opdracht is afgemeld en binnenkort zal worden opgehaald. De huur zal stopgezet worden op de door ons aangegeven datum.

| Status                                                     |   | Betekenis                                                                                                    |
|------------------------------------------------------------|---|----------------------------------------------------------------------------------------------------|
|                                                            | • | De toiletvoorziening op de locatie is afgemeld.<br>De toiletvoorziening zal op de vermelde datum<br>worden opgehaald. |
|                                                            | ≡ |                                                                                                    |
| <b>Status:</b><br>Abgemeldet zum 17.07.2019<br>diese Woche |   |                                                                                                    |

#### Blauw: opdrachten besteld

De blauwe kleur staat voor nieuwe opdrachten die besteld zijn. Dit zijn opdracht die zowel via het web-portaal als via bijvoorbeeld telefoon of email zijn doorgegeven. Je kunt via het web-portaal de gewenste leverdatum aangeven, de toiletvoorziening zal geleverd worden op de door ons aangegeven datum.

| Status        | Betekenis                                                      |
|---------------|----------------------------------------------------------------|
| Sestellt      | De toiletvoorziening is besteld voor op de aangegeven locatie. |
|               | De toiletvoorziening zal op de door ons                        |
|               | aangegeven datum worden geleverd.                              |
| Liefern am:   |                                                                |
| Di 16.07.2019 |                                                                |
| Heute         |                                                                |
|               |                                                                |
|               |                                                                |

## Grijs: opdrachten afgerond

De grijze kleur van opdrachten geeft aan dat deze opdrachten in het verleden hebben plaatsgevonden. Deze opdrachten zijn afgerond en opgehaald. Het overzicht van het web-portaal laat maximaal 10 oude opdrachten zien. Oudere opdrachten zijn nog wel bij Groenendaal bekend, mocht je een toilet opnieuw willen bestellen op een oude locatie kun je dat telefonisch of per mail doorgeven.

| Status                 |   | Betekenis                                                              |
|------------------------|---|------------------------------------------------------------------------|
| ✓ Beendet              | • | Dit is een oude opdracht, de toiletvoorziening is inmiddels opgehaald. |
|                        |   | De toiletvoorziening is opgehaald op de vermelde datum.                |
|                        | ■ |                                                                        |
| Status:                |   |                                                                        |
| Abgeholt am 05.04.2017 |   |                                                                        |
|                        |   |                                                                        |
|                        |   |                                                                        |
|                        |   |                                                                        |

## Nieuw toilet bestellen

Via het web-portaal kan gemakkelijk een nieuw toilet besteld worden door op onderstaande knop de klikken.

| L. | Nieuwo | hastalling |  |
|----|--------|------------|--|
| T. | Nieuwe | Desteiling |  |

De knop opent een nieuwe pagina. Op deze pagina vul je alle gegevens in voor de opdracht.

| Neubestellung Langzeit/Baustelle                                                                                        | Angaben zum Standort                                                      |
|----------------------------------------------------------------------------------------------------|---------------------------------------------------------------------------|
| Anzahl Miettoilette/Leistung                                                                                            | PLZ Lieferort                                                             |
| Serviceintervall                                                                                                    | Straße Hausnr.                                                            |
| Gewünschte Zusatzausstattung(en)  Schloss & Schlüssel Haftungsbefreiung eigenes Vorhängeschloss Gewünschtes Lieferdatum | Weitere Angaben zum Standort  i Geo-Koordinaten  / Längengrad Breitengrad |
| Bitte beachten Sie:<br>Ihre Mindestmietdauer beträgt 4 Kalenderwochen.<br>Weitere Hinweise zur Bestellung               | Ansprechpartner vor Ort                                                   |
| Skizze/Plan hinzufügen (PDF, max. 2MB)           Bestand kiezen         Geen bestand gekozen                            | 2                                                                         |

| Anzahl           | Miettoilette/Leistung |  |  |  |
|------------------|-----------------------|--|--|--|
| 1 •              | - *                   |  |  |  |
|                  | -                     |  |  |  |
| Serviceintervall | Toilet bouw           |  |  |  |
| wöchentlich      | Reiniging sanitair    |  |  |  |
| Serviceintervall |                       |  |  |  |
| wöchentlich 🔹    |                       |  |  |  |

Zo vul je het aantal en het type toiletvoorziening in. Ook kun je aangeven hoe vaak het toilet gereinigd moet worden. De opties zijn afhankelijk van gemaakte prijsafspraken.

| Schloss & Schlüssel                             |  |  |  |  |  |
|-------------------------------------------------|--|--|--|--|--|
| Haftungsbefreiung                               |  |  |  |  |  |
| eigenes Vorhängeschloss                         |  |  |  |  |  |
| Gewünschtes Lieferdatum                         |  |  |  |  |  |
| ×                                               |  |  |  |  |  |
| Bitte beachten Sie:                             |  |  |  |  |  |
| Ihre Mindestmietdauer beträgt 4 Kalenderwochen. |  |  |  |  |  |
| Weitere Hinweise zur Bestellung                 |  |  |  |  |  |
|                                                 |  |  |  |  |  |
|                                                 |  |  |  |  |  |
|                                                 |  |  |  |  |  |
|                                                 |  |  |  |  |  |
|                                                 |  |  |  |  |  |
|                                                 |  |  |  |  |  |
| //<br>Skizze/Plan hinzufügen (PDF, max. 2MB)    |  |  |  |  |  |

Het is ook mogelijk om direct bij het bestellen een aantal extra's bij te bestellen zoals een slot en sleutels.

LET OP: de datum die ingevuld wordt is een gewenste leverdatum. Je ontvangt na de bestelling altijd van ons een bevestiging met de daadwerkelijke leverdatum.

Verder is het mogelijk om extra notities toe te voegen en een PDF-bestand van bijvoorbeeld een plattegrond.

| Ang    | aben zum Stand     | kort   |                        |
|--------|--------------------|--------|------------------------|
| PLZ    |                    |        | Lieferort              |
| Po     | stcode             |        | Woonplaats             |
| Straße |                    |        | Hausnr.                |
| Str    | Straat             |        | Huisnummer             |
| Weiter | re Angaben zum St  | andort |                        |
| i      | Notities           |        |                        |
| Geo-K  | oordinaten         |        |                        |
| 1      | Längengrad         |        | Breitengrad            |
| Anspr  | echpartner vor Ort |        |                        |
| *      | meneer             | •      | Naam contactpersoon    |
| Telefo | n/Mobil Ansprechp  | arther |                        |
| 8      | Telefoor           | nnu    | mmer contactpersoon    |
| E-Mai  | Ansprechpartner (  | wenn b | ekannt)                |
| -      | E-mail co          | onta   | actpersoon (optioneel) |

Breitengrad

Geo-Koordinaten

Längengrad

In het linker scherm vul je de locatie van de nieuwe toiletvoorziening in. Notities over de locatie kunnen ook toegevoegd worden.

De levering van de toiletvoorziening wordt voor onze chauffeurs makkelijk gemaakt door een telefoonnummer van een contactpersoon toe te voegen. Er kan eventueel ook een email adres van een contactpersoon toegevoegd worden.

Met de groene knop kan de exacte locatie bepaald worden met behulp van Google Maps.

## Geo-Koordinaten bearbeiten

| Ak<br>Ne         | tuelle Position<br>ue Position: Marker hinz                                      | ufügen durch | Doppelklick oder Such | eingabe. Detailpo | sition setzen durch Verschieb      | en.     |              |                |
|------------------|----------------------------------------------------------------------------------|--------------|-----------------------|-------------------|------------------------------------|---------|--------------|----------------|
|                  |                                                                                  | Mar          | andonkstraal          | C Kwe             | kerij van Delft<br>ndaal/Verhuur   | K       | arte<br>Dami | Satellit       |
| a.r<br>Igo<br>Go | Mariendonkstraat<br>Houten<br>ed webshop                                         |              |                       |                   |                                    | nuingen | Enhantesis   | +              |
| a.n<br>Igo<br>Gc | Natiendorkstraat<br>Natiendorkstraat<br>Houten<br>ed webshop<br>ogle<br>51.70348 |              |                       | 5.                | Kartendaten Nutzungsbedir<br>14853 | ngungen | Fehler bei G | toogle Maps me |

Het gele pijltje laat de locatie zien zoals bepaald met Google Maps. Mocht dit niet de exacte locatie zijn dan kun je het pijltje verslepen. Houd het pijltje ingedrukt en sleep naar de gewenste locatie. Klik vervolgens op übernehmen.

| - manendomosa                                                                  | aat 37B, 5154 EG Elshou                               | t, Niederlande                  |                                                                   |                                                                                  |
|--------------------------------------------------------------------------------|-------------------------------------------------------|---------------------------------|-------------------------------------------------------------------|----------------------------------------------------------------------------------|
| Aktuelle Position<br>Neue Position: Marker hin                                 | zufügen durch Doppelklick oder Such                   | neingabe. Detailposition setzen | durch Verschieben.                                                |                                                                                  |
| Instation<br>Den Heusdensevie<br>Benanswikk<br>Senanswikk<br>Google Totaal van | Groenendaal V<br>Hopsa.nl Houten<br>speelgoed webshop | erhuur<br>erhuur                | Autoso<br>Autoso<br>More Auto's<br>O<br>O<br>Nutzungsbedingungent | arte Satellit<br>chadespecialist<br>ippels + + + + + + + + + + + + + + + + + + + |
|                                                                                |                                                       | 5.15164                         |                                                                   |                                                                                  |
| 51.70331                                                                       |                                                       |                                 |                                                                   |                                                                                  |
| 51.70331<br>5154 EG                                                            | Ort Elshout                                           | Str. Mariënd                    | onkstraat Nr.                                                     | 37B                                                                              |

Geo-Koordinaten bearbeiten

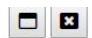

| hre Referenznum                    | mer                                                                                                    |
|------------------------------------|----------------------------------------------------------------------------------------------------|
| De bestelling w<br>het verzenden v | ordt gedaan op basis van de met u overeengekomen huurprijzen. Doo<br>van de bestelling worden onze algemene voorwaarden aanvaard. |
| Na het indienen or                 | ntvangt u onmiddellijk een bevestigingsbericht op het volgende e-mailadres:                                                       |
|                                    | JETZT KOSTENPFLICHTIG BESTELLEN                                                                                                   |

Optioneel kun je nog een referentienummer toevoegen. Daarna klik je op bestellen.

## Toilet afmelden

Via het web-portaal kun je gemakkelijk toiletvoorzieningen afmelden die opgehaald mogen worden. Je navigeert naar de locatie in het overzicht en klikt op de regel. Het overzicht laat dan meer informatie zien over de specifieke locatie.

| <b>Eindhoven</b> , Johannes van der Waalsweg thv 70<br>Bij de keet | 190540                                  | L50018426 | ◀ Geliefert                           |
|--------------------------------------------------------------------|-----------------------------------------|-----------|---------------------------------------|
| Lange verhuur: 5612 JA Eindhoven, Johannes van der V<br>190540     | Naalsweg thv 70, Bij de keet            |           | =                                     |
| <b>1 x Toilet bouw</b><br>Service: wöchentlich                     | <b>Info:</b><br>Bestellt am: 27.06.2019 |           | Status:<br>im Service seit 01.07.2019 |

Om het toilet af te melden klik je op het menu aan de rechterkant in de regel. Het scherm komt er dan als volgt uit te zien:

| <b>Eindhoven</b> , Johannes van der Waalsweg thv 70<br>Bij de keet | 190540                           | LS0018426 deliefert                                                                                               |  |  |
|--------------------------------------------------------------------|----------------------------------|----------------------------------------------------------------------------------------------------|--|--|
| Lange verhuur: 5612 JA Eindhoven, Johannes van der W<br>190540     | aalsweg thv 70, Bij de keet      |                                                                                                    |  |  |
| ♥ Google-Maps                                                      | Verstuur bericht                 | Afmelden Serivcepauze                                                                                             |  |  |
| <b>1 x Toilet bouw</b><br>Service: wöchentlich                     | Info:<br>Bestellt am: 27.06.2019 | Status:<br>im Service seit 01.07.2019                                                                             |  |  |
| Standort abmelden                                                  | :                                | <ul> <li>In dit scherm vul je de gewenste ophaaldatum</li> <li>in. LET OP: je ontvangt van ons nog een</li> </ul> |  |  |
| Lange verhuur: 5612 JA Eindhoven, Johannes<br>70, Bij de keet      | van der Waalsweg thv             | bevestiging met de daadwerkelijke<br>ophaaldatum.                                                                 |  |  |
| <b>190540</b><br>Standort abmelden ab                              |                                  | Verdere notities kunnen in het onderste vakje ingevuld worden.                                                    |  |  |
| Gewenste ophaaldatum                                               | =                                | Vervolgens klik je op Jetzt Abmelden.                                                                             |  |  |
| Weitere Angaben hierzu                                             |                                  |                                                                                                    |  |  |
| Notities                                                           |                                  | <u>n</u>                                                                                                    |  |  |
| STANDORT JETZT ABMELDEN                                            | ABBRUCH                          |                                                                                                    |  |  |

## Bericht sturen

Door op het menu te klikken in de regel van een opdracht kun je gemakkelijk een bericht sturen over de locatie. Het bericht kan een opmerking zijn over een bepaalde locatie of een verzoek om de locatie te wijzigen.

| <b>Dinteloord</b> , Papiermolen thv 8<br>Bij de keet   | 190305.                        | LS001804              | 8 Umsetzung bestellt                                                    |
|--------------------------------------------------------|--------------------------------|-----------------------|-------------------------------------------------------------------------|
| Lange verhuur: 4671 HM Dinteloord, Papiermolen 190305. | thv 8, Bij de keet             |                       | ≡                                                                       |
| <b>♀</b> Google-Maps                                   | Verstuur bericht               |                       |                                                                         |
| Nachricht senden                                       | ×                              | Je typt he            | et bericht over de specifieke locatie                                   |
| Nuclinent Schuch                                       |                                | in het val            | kje. Het is zo voor Groenendaal<br>idelijk on welke locatje het hericht |
| Lange verhuur: 4671 HM Dinteloord, F<br>190305.        | Papiermolen thv 8, Bij de keet | van toep              | assing is.                                                              |
|                                                        |                                | Druk op J<br>verzende | letzt Senden om het bericht te<br>en.                                   |
|                                                        | li                             |                       |                                                                         |
| NACHRICHT JETZT SENDEN                                 | ABBRUCH                        |                       |                                                                         |

Uiteraard blijven we altijd bereikbaar via email of telefoon om vragen te beantwoorden.

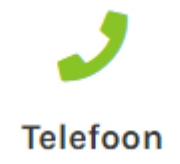

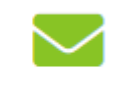

Email

Vraag direct aan. 0416-375423 Reactie binnen 24 uur. info@groenendaalverhuur.nl